# Infografía Pago CIE en APP BBVA México

Material de apoyo

### Realiza el pago de servicios

Recuerda que puedes hacer el pago de servicios y convenios CIE las 24 horas del día, los 7 días de la semana a través de APP BBVA México. Ahora tiempo, lo puedes hacer desde cualquier lugar

## Sólo sigue estos sencillos pasos:

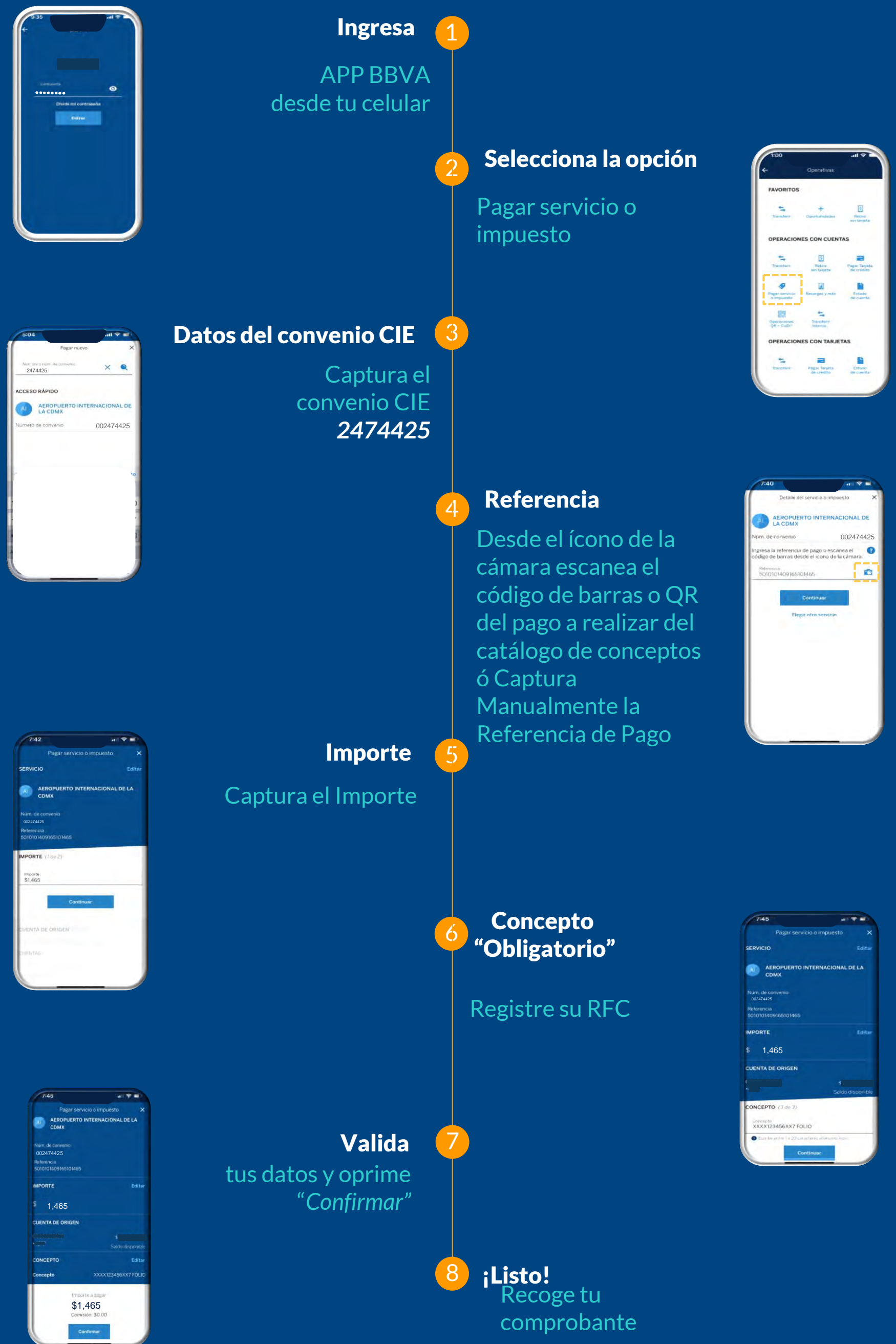